## Настройка Интернет (GPRS) в ПО Trimble Access (GeoXR)

1. Нажать «Настройки Интернета»

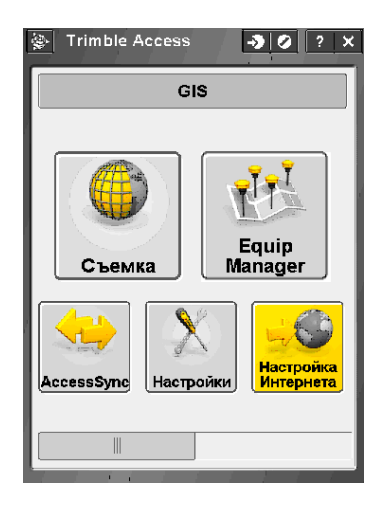

5. Ввести имя (любое) соединения. Нажать «Заверш»

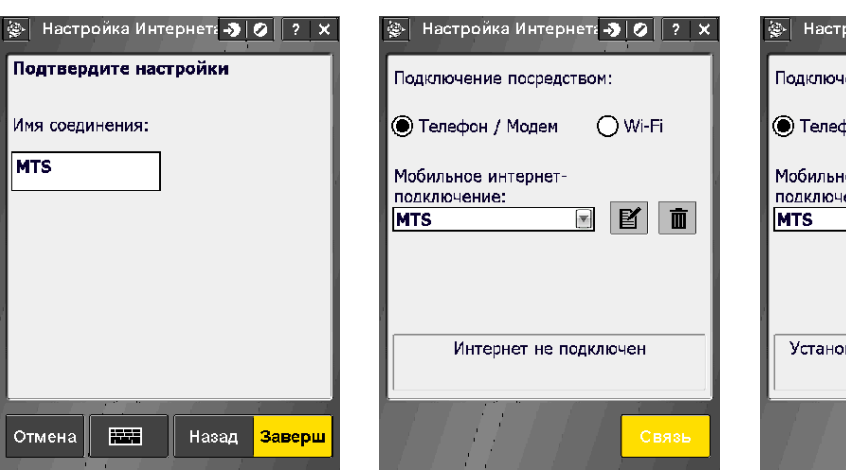

6. Нажать «Связь»

2. Нажать « 🗹 »

Настройка Интернета 🔫

3. Выбрать «Встроенный модем». Нажать «След»

4. Выбрать «Место домашней сети:», «Провайдер:». Поле «Тариф» оставить без изменений. Нажать «След»

| 👺 Настройка Интернета 🌖 🥥 📪 🗙 | 🁺 Настройка Интернета 🌖 🥥 🤉 🗙 | 👺 Настройка Интернета 🌖 🥥 ? 🗙 |
|-------------------------------|-------------------------------|-------------------------------|
| Подключение посредством:      | Выбор модема                  | Выбор службы                  |
|                               | Порт:                         | Место домашней                |
|                               | Встроенный модем 🔛            | сети:<br>Russia               |
| Мобильное интернет-           |                               | Провайдер:                    |
|                               |                               | МТЅ                           |
|                               |                               | Тариф:                        |
|                               |                               | default                       |
| Интернет не подключен         | арнет не подключен            | <b>5</b> наружені             |
|                               | Для модема треб. PIN          | Добавить провайдера           |
|                               |                               |                               |
| Связь                         | Отмена                        | Отмена — Назад След           |

## 7. Теперь можно закрыть окно настроек

| 🛬 Настройка Интернета 🌖 🥥 ? 🗴                                                      |  |  |
|------------------------------------------------------------------------------------|--|--|
| Подключение посредством:                                                           |  |  |
| 🔘 Телефон / Модем 🛛 Wi-Fi                                                          |  |  |
| Мобильное интернет-<br>подключение:<br>MTS I D II II II II II II II II II II II II |  |  |
| Установлено Интернет-соединение<br>(MTS)                                           |  |  |
| Разрыв                                                                             |  |  |